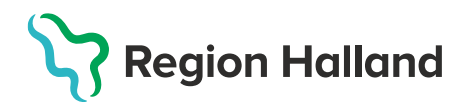

## Ändra felregistrerad hälsodeklaration

En redan registrerad hälsodeklaration kan <u>inte</u> ändras efter given vaccination. En sparad hälsodeklaration där vaccination inte blivit utförd kan ändras och det är alltid den senaste versionen som visas.

1. Välj **Kunder** - Skriv in patientens personnummer **ÅÅÅÅMMDDXXXX**, efternamn alt förnamn i sökrutan – patienten presenteras i en lista.

|   | Kunder                                                                                                    | Bokningar | Personal | Signera |                 |  |
|---|----------------------------------------------------------------------------------------------------|-----------|----------|---------|-----------------|--|
|   |                                                                                                    |           |          |         |                 |  |
| 8 | ök kund                                                                                                    |           |          |         |                 |  |
|   |                                                                                                    |           |          |         | Q Dagens kunder |  |
| 5 | Sök genom att skriva i rutan ovan. Sökning kan ske på namn, personnr, samordningsnr, reservnr, uuid samt NVR-referens (vaccination:vaccin). |           |          |         |                 |  |

## 2. Klicka på patient du vill öppna för att få upp patientuppgifter

| Sök kund       |     |              |                      |        |  |  |
|----------------|-----|--------------|----------------------|--------|--|--|
| 191010101010   |     | ٩            | Dagens kunder        |        |  |  |
| Namn           | Kön | Personnummer | Mottagning           | Ålder  |  |  |
| Testberg, Test | Man | 191010101010 | Region Test Tylösand | 110 år |  |  |

## 3. Klicka på Starta vaccination.

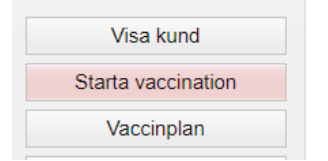

4. Dialog för **Kundgrupp** visas – har kundgrupp redan valts vid vaccinationsregistrering kan du här välja Nej, annars klicka **JA** för att registrera kundgrupp. En kundgrupp utifrån vaccinskydd ska alltid var vald.

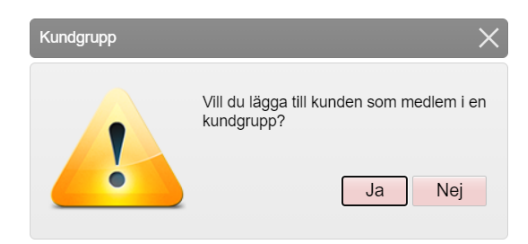

| 5. I Personuppgifterna visas sena                                                   | ast ifyllda Hälsodeklaratior                                        | า. |     |
|-------------------------------------------------------------------------------------|---------------------------------------------------------------------|----|-----|
| Personuppgifter                                                                     |                                                                     |    |     |
| •                                                                                   | Kundgrupper                                                         |    |     |
| Kalle Testsson 19550505E257 (67 år)                                                 | Covid-19 - 08. Övrig allmänhet 18-64 år                             |    |     |
| 💠 Man 💡 Sverige                                                                     | Pneumokockvaccin - 18. Pneumokock - Medicinsk<br>riskgrupp 18-64 år |    |     |
|                                                                                     |                                                                     | ~  |     |
| Anteckningar Historik Hälsodeklaration Sam. Journalförin                            | g                                                                   |    |     |
| Genvägar                                                                            |                                                                     |    |     |
| Snabbvaccinering Endast artikelköp                                                  |                                                                     |    |     |
| Utlandsresa                                                                         |                                                                     |    |     |
| Ska kunden resa utomlands? $\bigcirc$ Ja $\ensuremath{\textcircled{	extsf{B}}}$ Nej |                                                                     |    |     |
| Hälsodeklaration                                                                    |                                                                     |    |     |
| Definition Ovriga vaccinationer<br>Region Heland                                    | 2023-03-08 13:19:22                                                 |    |     |
| Svaren är hämtade ifrån hälsodeklaration ifylid 2023-03-08 13:19:22 med d           | efinitionen Övriga vaccinationer.                                   |    |     |
| Fråga                                                                               |                                                                     | Ja | Nej |
| Har du vaccinerat dig någon gång under de senaste fyra veckorna?                    |                                                                     |    | ۲   |
| Har du någon gång fått en kraftig reaktion efter vaccination, och behövt sju        | Jkhusvård?                                                          | 0  | ۲   |

6. **Gör aktuell korrigering** i hälsodeklarationen – Ändras svaret från Nej till Ja visas ett kommentarsfält där kommentar på frågan kan anges.

| Hälsodeklara | tion                                                                                           |    |     |
|--------------|------------------------------------------------------------------------------------------------|----|-----|
| Definition   | Övriga vaccinationer 2023-03-08 14:59:36                                                       | •  |     |
| Svaren är h  | ämtade ifrån hälsodeklaration ifylld 2023-03-08 14:59:36 med definitionen Övriga vaccinationer |    |     |
| Fråga        |                                                                                                | Ja | Nej |
| Har du vao   | ccinerat dig någon gång under de senaste fyra veckorna?                                        | ۲  | 0   |
| Kommen       | tar TBE 230220                                                                                 |    |     |
| Har du nắg   | gon gång fått en kraftig reaktion efter vaccination, och behövt sjukhusvård?                   | 0  | ۲   |
| Använder     | du immundämpande läkemedel?                                                                    |    | ۲   |
| Har du alle  | ergier som någon gång gett dig kraftiga reaktioner som du har behövt sjukhusvård för?          | 0  | ۲   |
| Har du öka   | ad blödningsbenägenhet på grund av sjukdom eller medicin?                                      |    | ۲   |
| Är du aller  | gisk mot ägg?                                                                                  | 0  | ۲   |
|              |                                                                                                |    |     |

7. Klicka på Spara hälsodeklaration och avsluta för att spara uppdateringen.

Spara hälsodeklaration och avsluta

7. Under fliken **Hälsodeklaration** i dialogen **Patientuppgifter** visas nu den senaste uppdaterade hälsodeklarationen.

| Personuppgifter |               |               |         |                    |
|-----------------|---------------|---------------|---------|--------------------|
|                 | Kal           | le Testsson   | 1955    | 0505E257 (67 år)   |
|                 | <b>∞</b> ,∞ M | an            | Sverige |                    |
| Anteckningar    | Historik      | Hälsodeklarat | tion    | Sam. Journalföring |

| Utlandsresa                                                                                                |      |  |  |
|----------------------------------------------------------------------------------------------------|------|--|--|
| Ingen utlandsresa.                                                                                         |      |  |  |
| Hälsodeklaration                                                                                           |      |  |  |
| Svaren är hämtade ifrån hälsodeklaration ifylld 2023-03-08 15:09:51 med definitionen Övriga vaccinationer. |      |  |  |
| Fråga                                                                                                    | Svar |  |  |
| Har du vaccinerat dig någon gång under de senaste fyra veckorna?                                           | Ja   |  |  |
| Kommentar: TBE 230220                                                                                      |      |  |  |
| Har du någon gång fått en kraftig reaktion efter vaccination, och behövt sjukhusvård?                      | Nej  |  |  |
| Använder du immundämpande läkemedel?                                                                       | Nej  |  |  |
| Har du allergier som någon gång gett dig kraftiga reaktioner som du har behövt sjukhusvård<br>för?         | Nej  |  |  |
| Har du ökad blödningsbenägenhet på grund av sjukdom eller medicin?                                         | Nej  |  |  |
| Är du allergisk mot ägg?                                                                                   | Nej  |  |  |